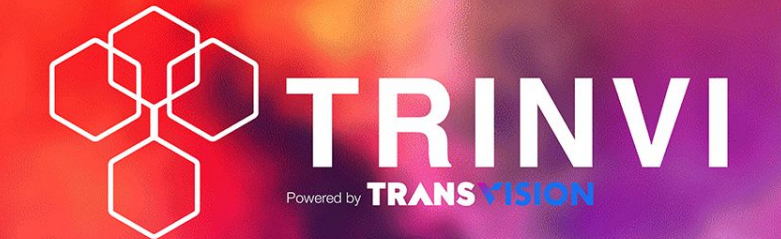

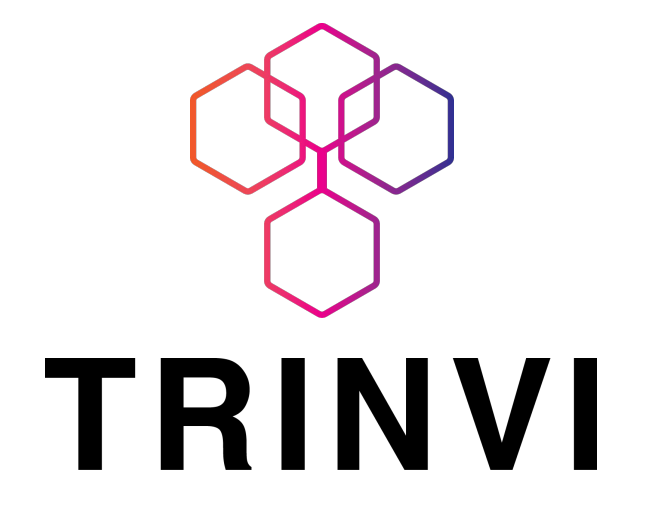

TRINVI is going to be launched

We need your support to make sure everything is in place ...

Let's explore http://demo.trinvi.com

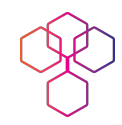

## LET'S START !!!

1

Open Wallet in Metamask (Mobile)

- 2 Connect Metamask in Web (Chrome)
- 3 Mint NFT http://demo.trinvi.com

TRINVI

- 4 Connect wallet in Opensea.io
- 5 Auction (Sell) NFT in Opensea.io

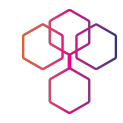

# WHAT IS WALLET

Public Address

**"Nomor rekening",** alamat pengiriman dan penerimaan crytpo. Dapat diberikan kepada orang yang akan mengirimkan crypto ke wallet kita

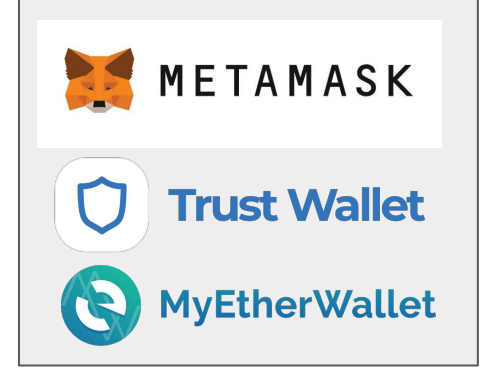

| JANGAN<br>DI-SHARE !!! | <b>"Password"</b> , digunakan untuk membul                                                                              |
|------------------------|----------------------------------------------------------------------------------------------------|
| Private Key            | Dengan Private Key, user dapat<br>melakukan pengiriman dari wallet<br>tersebut                                          |
| 12 Secret Phrase       | <b>"Master Password"</b> , digunakan untuk<br>membuka (import) account ke dalam<br>wallet. Dengan phrase ini user dapat |
|                        | melakukan apapun terhadap wallet<br>tersebut                                                                            |

## WHAT IS WALLET

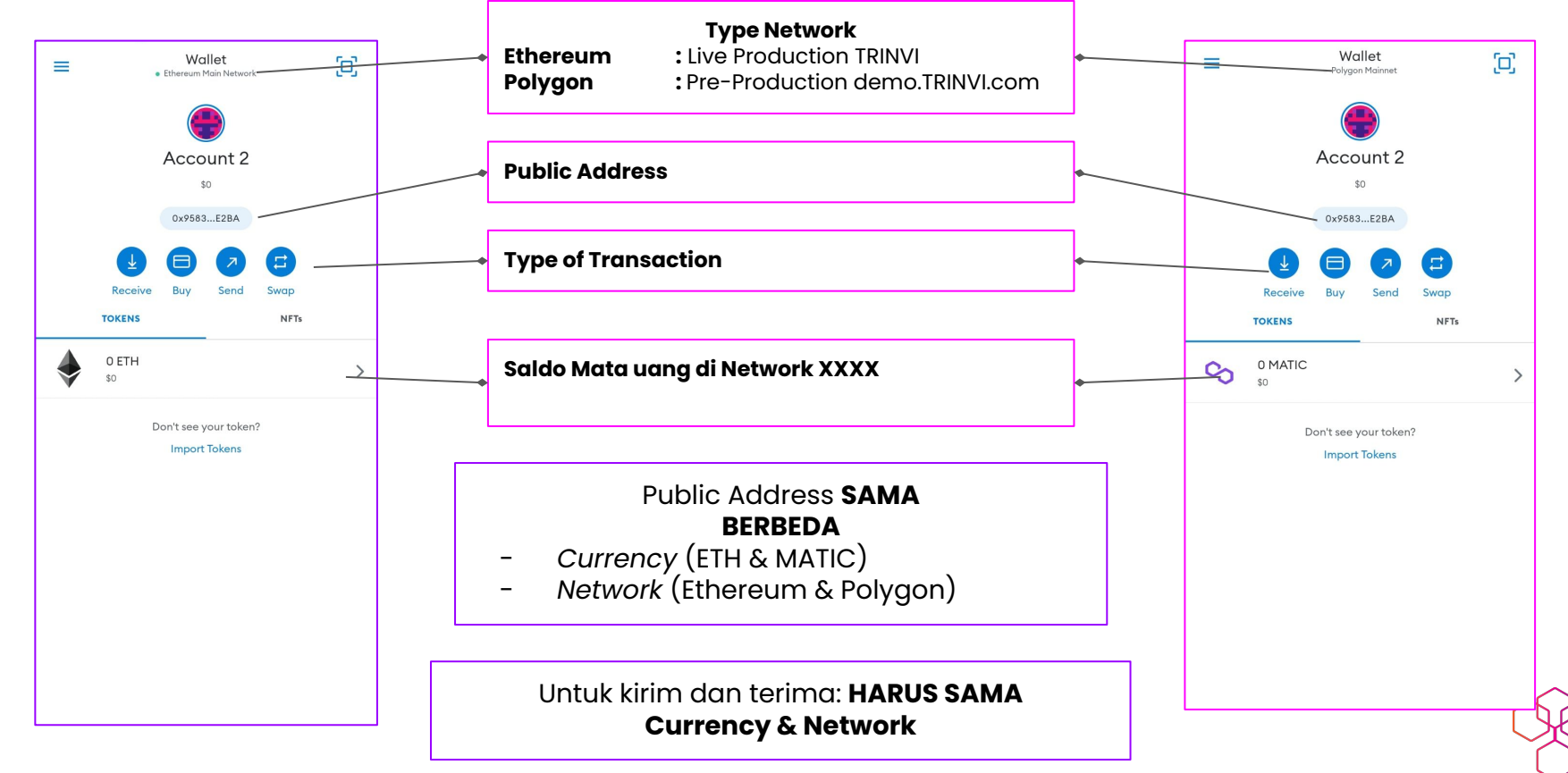

### Open Wallet in Metamask (Mobile)

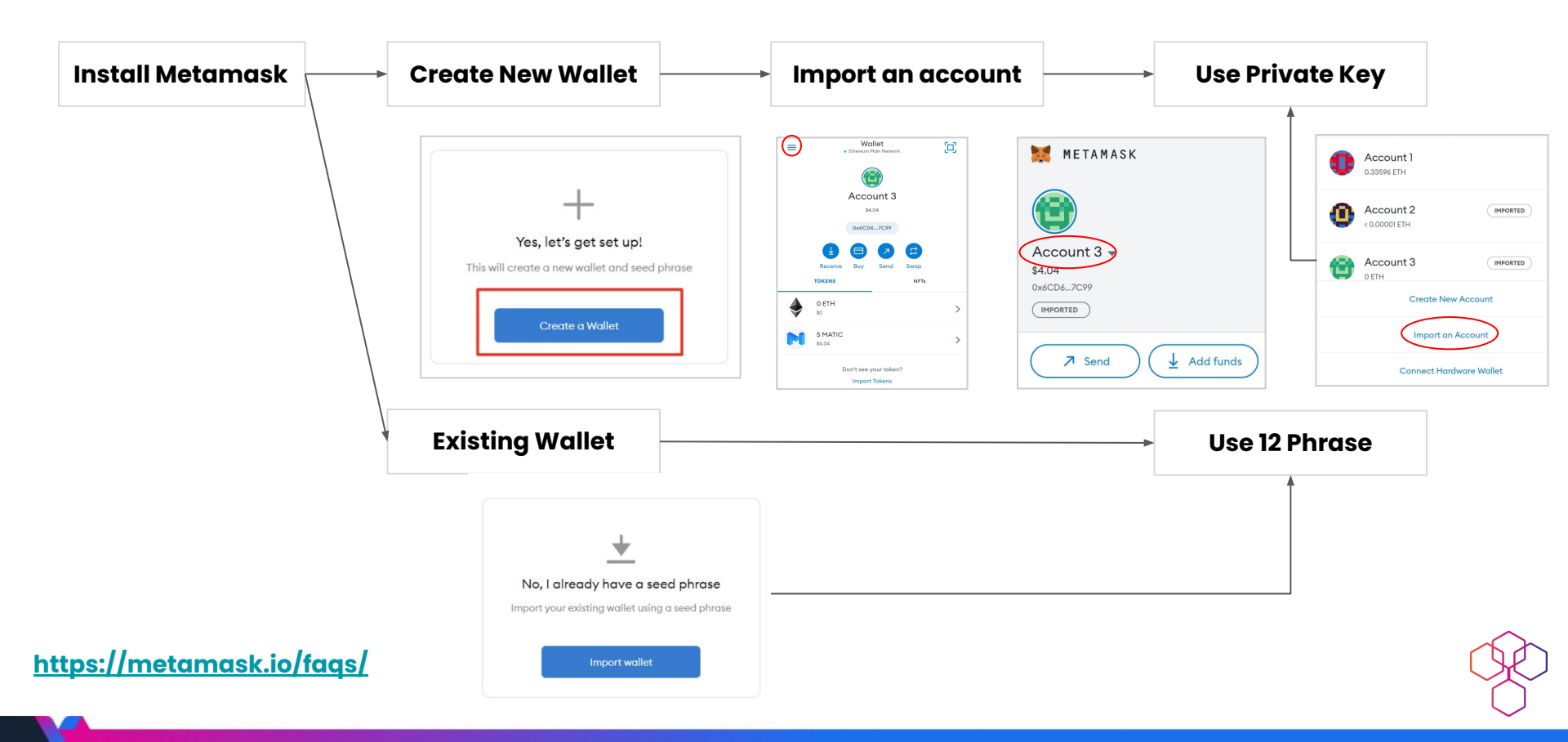

### 2 Connect Metamask in Web (Chrome)

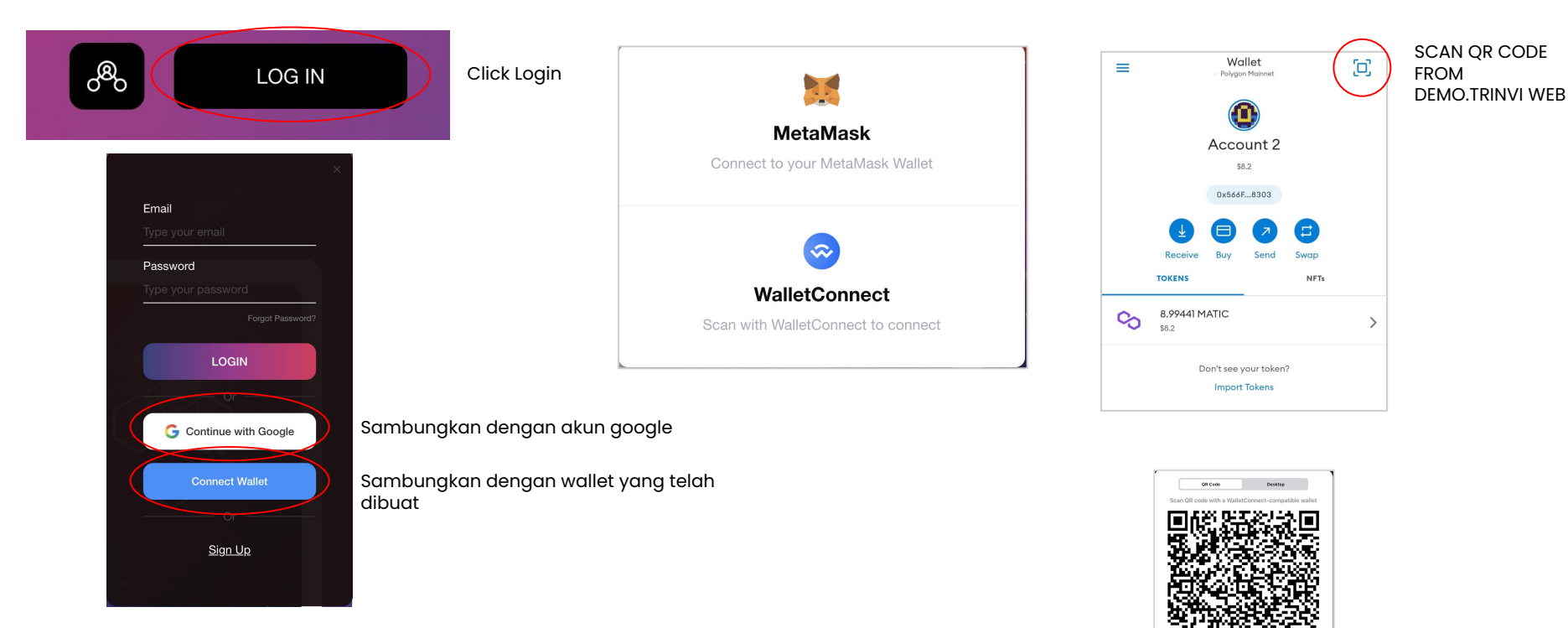

Ø

### Connect Wallet (Metamask to TRINVI - WEB)

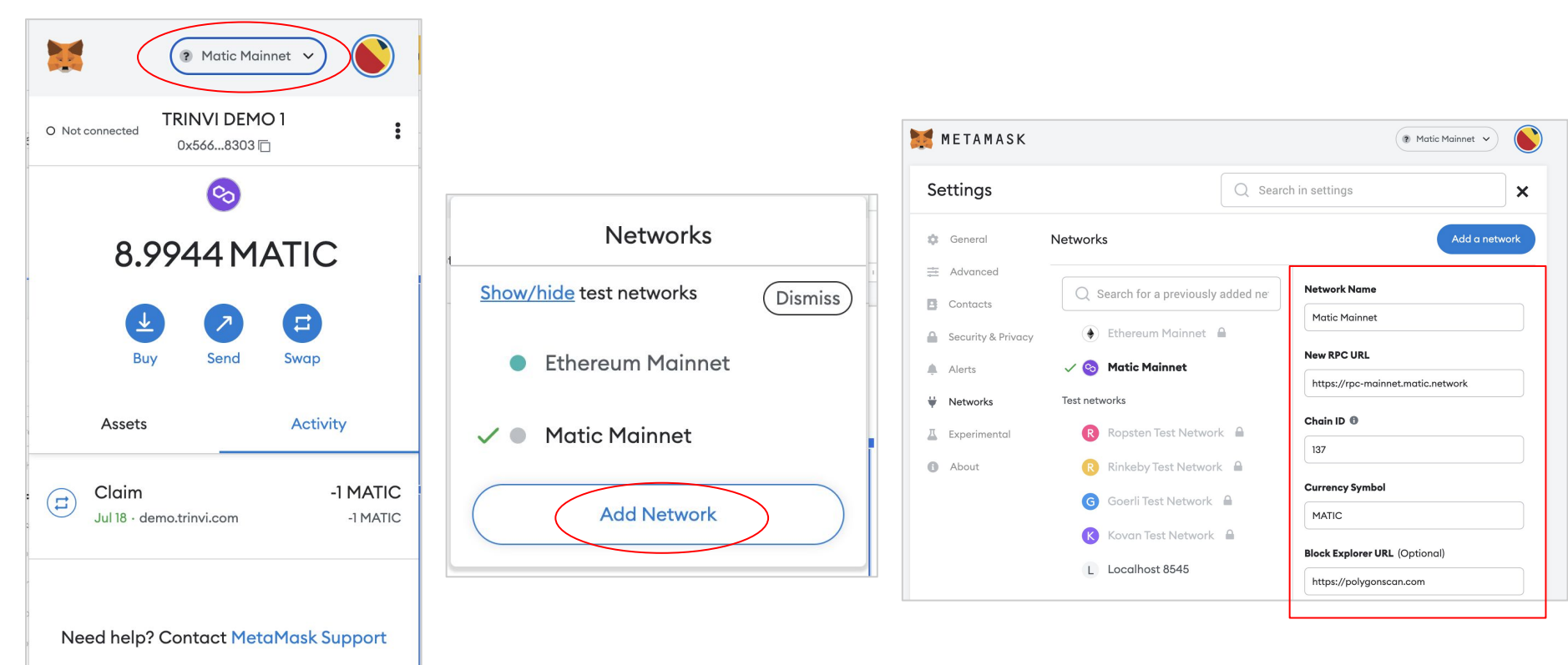

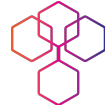

### 3 Mint NFT http://demo.trinvi.com

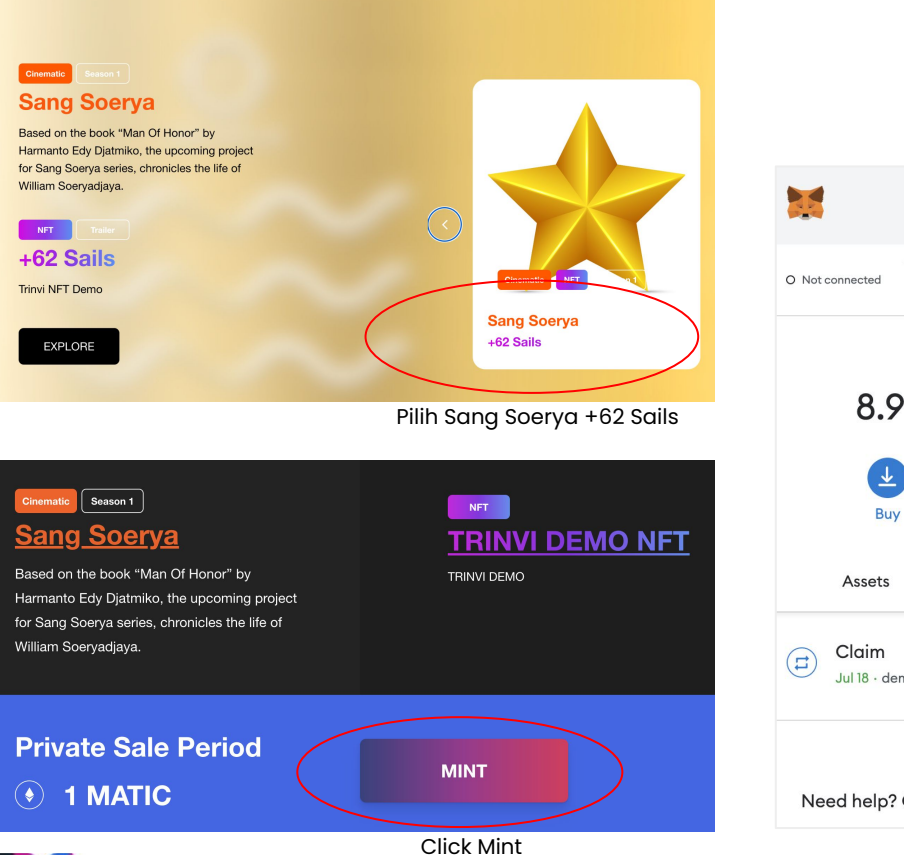

Matic Mainnet v TRINVI DEMO 1 0x566...8303 🗔 0 8.9944 MATIC Send Swap Activity -1 MATIC -1 MATIC Jul 18 · demo.trinvi.com

Need help? Contact MetaMask Support

Pastikan Wallet sudah terisi minimal 1 Matic untuk proses minting ini

Kalau pembelian berhasil, sebelum masuk ke opensea, user bisa akses "my profile" dan cek transaction nanti disitu kelihatan apakah kita sudah berhasil membeli apa belum

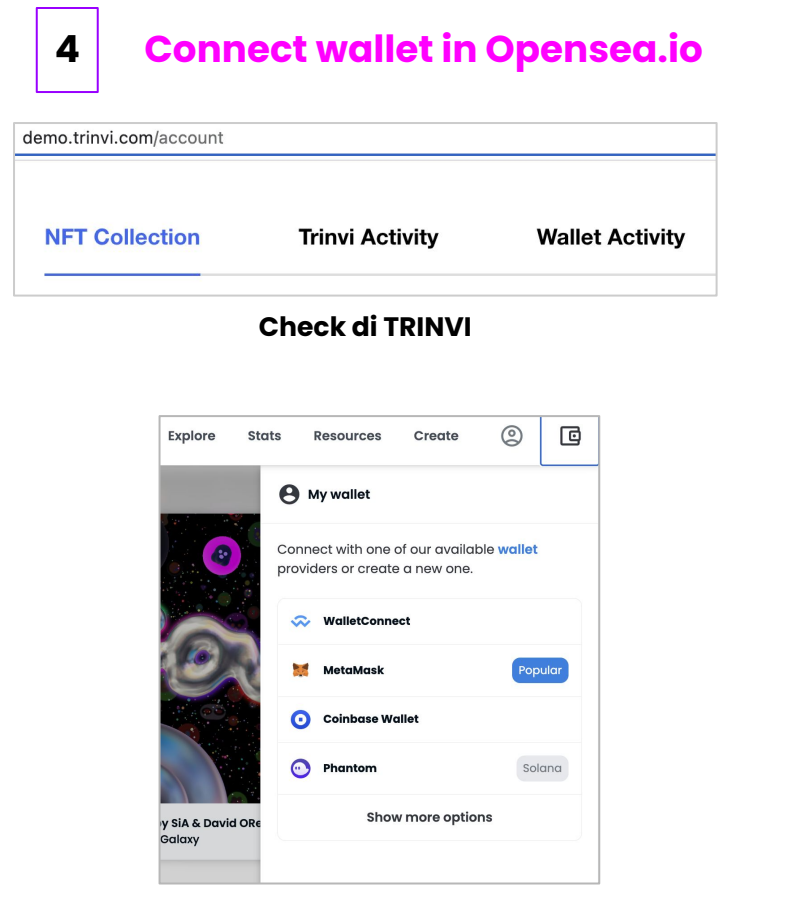

**Check di TRINVI** 

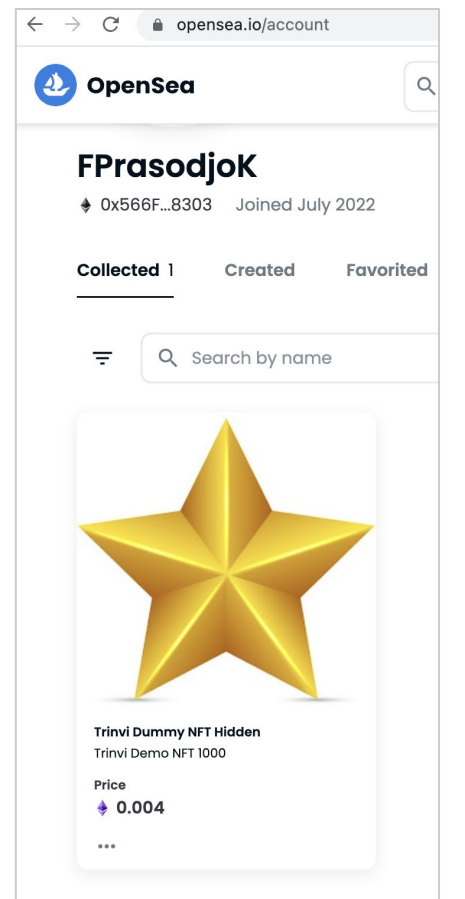

#### https://opensea.io/collection/trinvi-demo-nft-1000

### S

#### Check di Opensea

Di tahap 4 perlu dipastikan pada saat connect wallet, address yang sedang di aktifkan adalah address yang memang digunakan pada saat proses "minting" karena kalo wallet yang yang dihub belum sesuai maka di opensea gak akan kelihatan koleksinya.

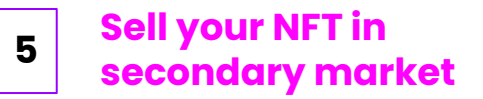

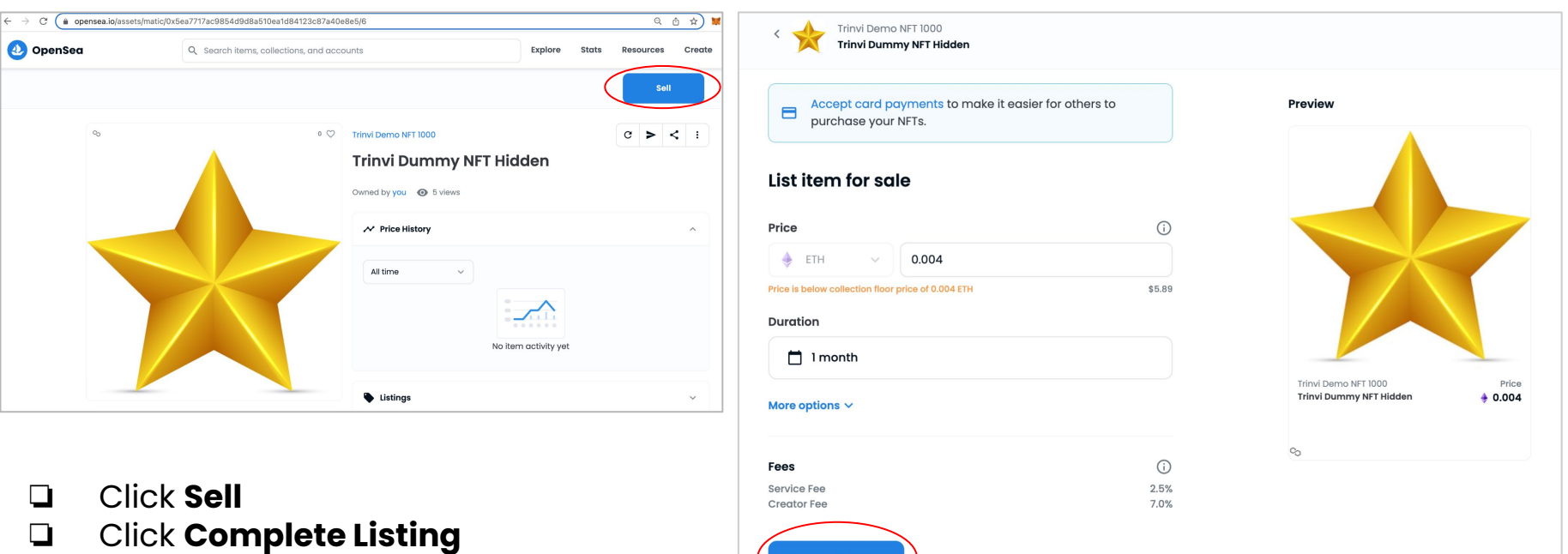

**Complete listing** 

Your NFT is listed in the secondary market

# **TYPES OF NFT**

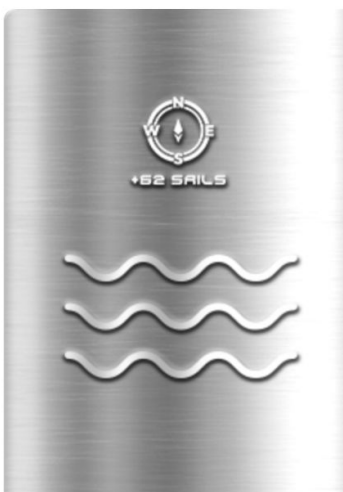

Super Rare (8)

16 of the ultimate traits combination illustration the most dramatic imaginary with cosmic and aurora sky

### **Rare** (30)

180 of traits combination illustrating the beautiful times of day during the migration journey

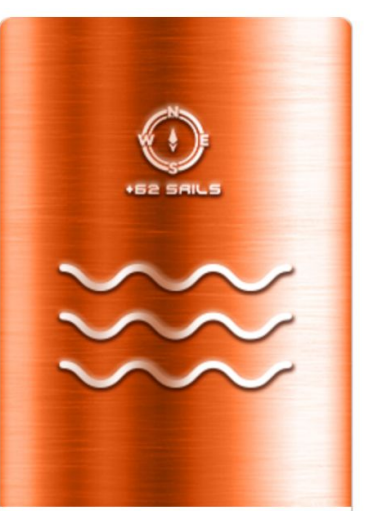

**Premium** (300)

2,031 of traits combination illustrating the darkest times of day during the migration journey

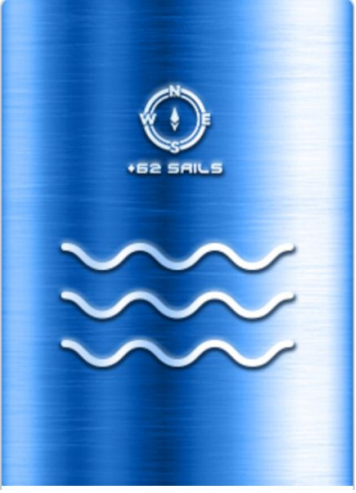

**Regular** (662)

7,835 of traits combination illustrating the new beginning of the journey and its weather challenges

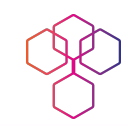

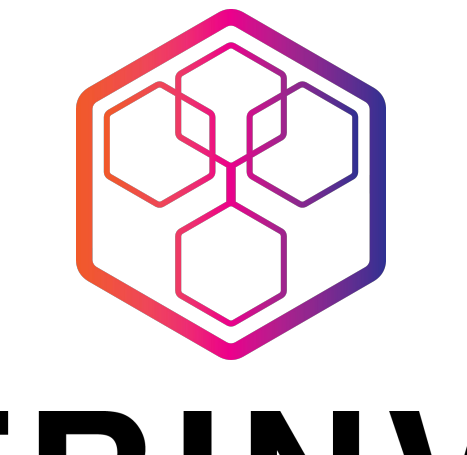

## TRINVI INVEST - WATCH - EARN

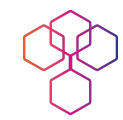

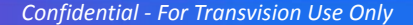